## https://nedrug.mfds.go.kr/index 1. 식약처 의약품안전나라 홈페이지 접속

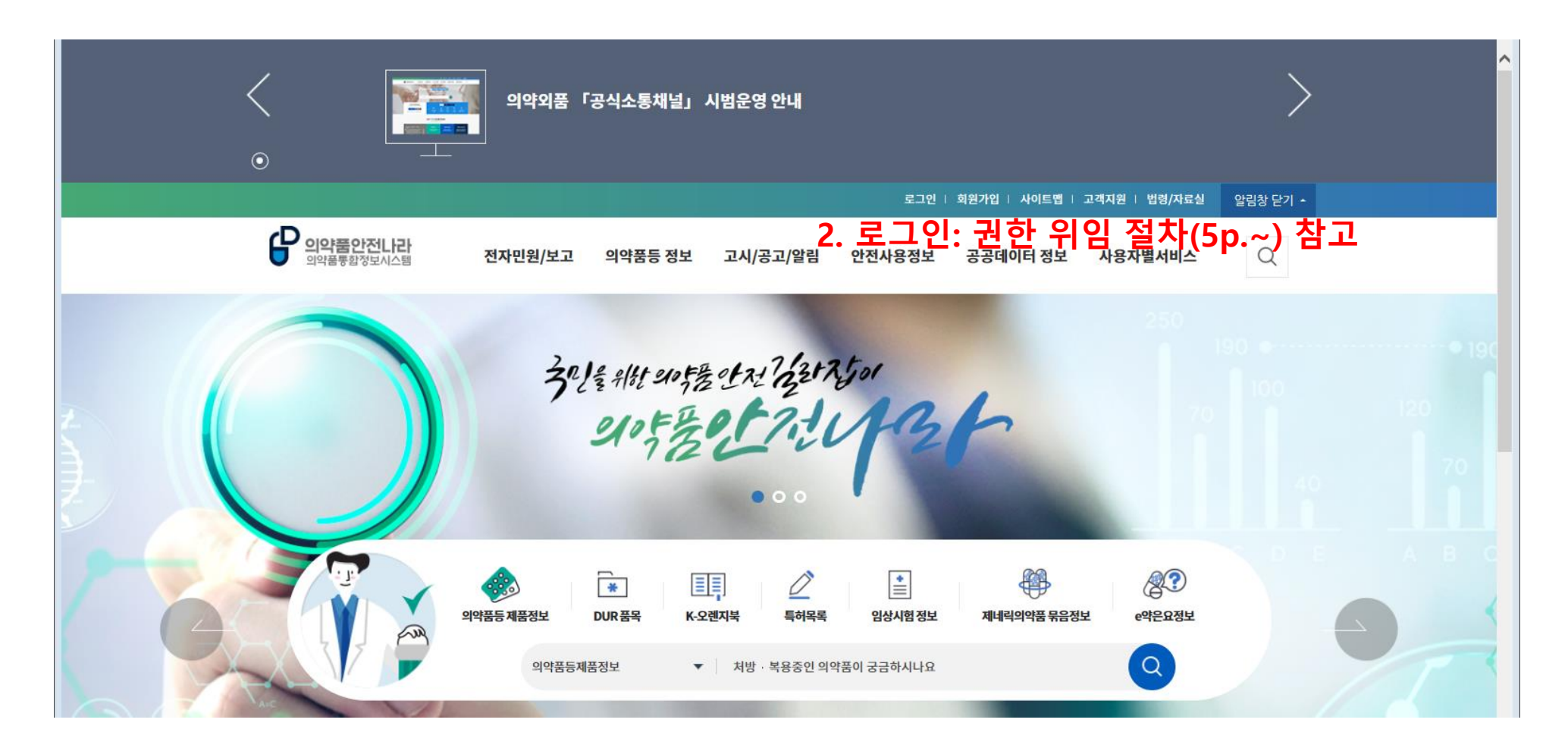

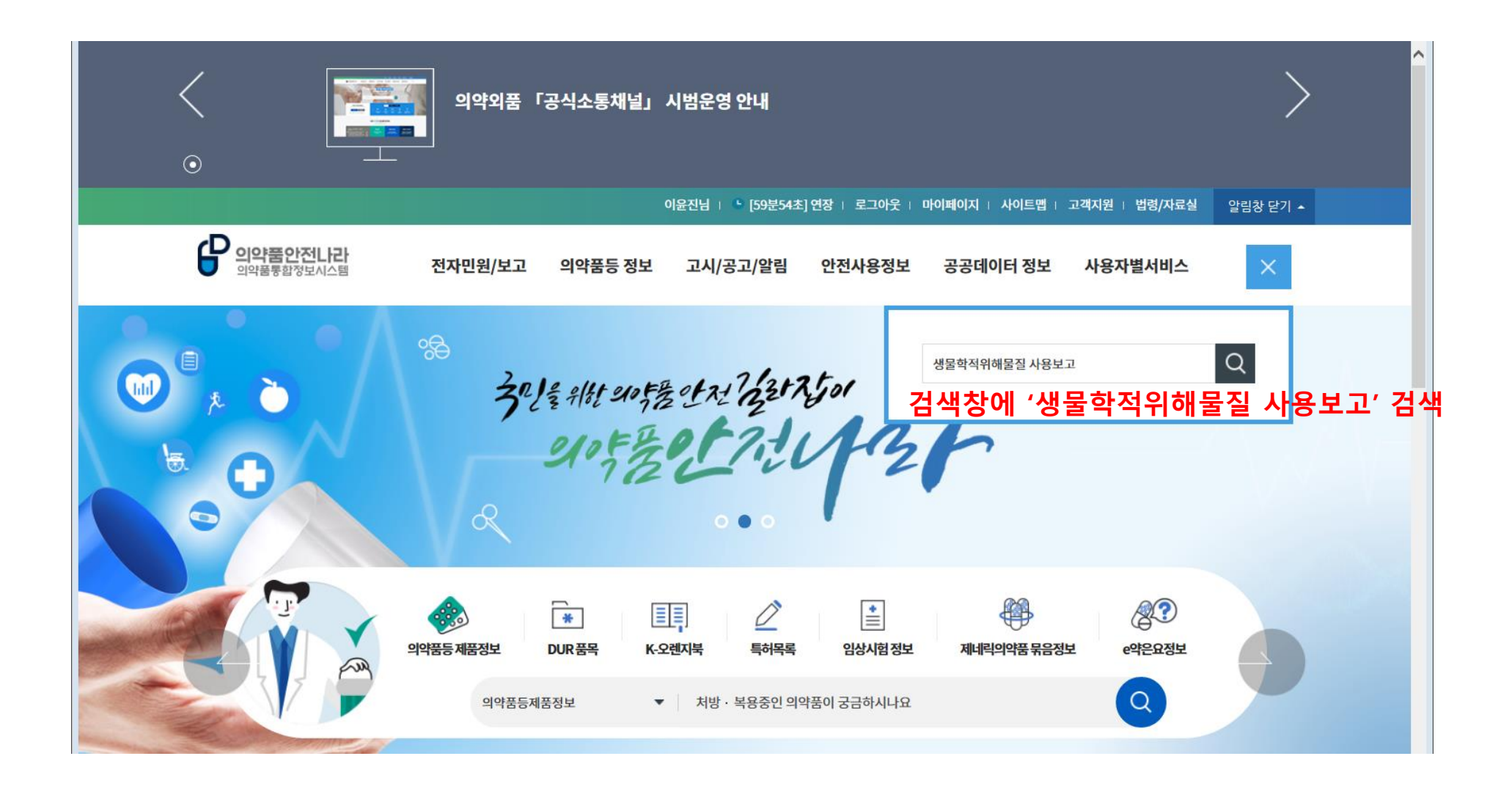

전자민원/보고>전자보고>전자보고신청

동물실험시설 생물학적위해물질 사용보고 <- '동물실험시설 생물학적위해물질 사용보고' 클릭

#### 전자민원/보고(1)

검색결과 더보기

의약품등 정보>의약품 및 화장품 품목정보>의약품등 정보검색

효능효과 : 건강한 성인에서의 두창의 예방 📝 용법용량 : 건강한 성인을 대상으로 난절법을 이용하여 경피투여한다. 동결건조 백신이 든 바이알에 첨부용제 0.5 ml 중 0.3ml를 첨가하여 혼합한 후 투명 또는 약간 흐린 정도의 무색 또는 담황색의 액체임을 확인한다. 분지침 (bifurcated needle)을 바이알에 담가서 백신(약 2.5 μL)을 무균적으로 취하여 좌완 또는 우완 상완상박부 피부에 수직으로 15회 피가 맺힐 정도로 늘러 접종한다. 이 백신은 안전하고 📝 사용상의주의사항 : 1. 경고 이 약은 정제된 살아있는 백시니아바이러스의 동결건조분말제제로서 이 백신을 접종받은 사람과 가까이 접촉하는 사람에게 전염될 수 있다. 접촉자에서의 위험은 백신을 접종받은 사람에 대한 위험 과 유사하다. 이 백신 접종 시 심근염 또는 심장막염, 뇌염, 뇌척수염, 뇌병증, 진행성 백시니아, 전신성 백시니아, 중증 백시니아성 피부감염, 다형성 홍반(스티븐-존슨 증후군 등), 습진성 백시니아, 실명, 안구성 📝

[M245376]백시니아 생바이러스 (바이러스주:NYCBOH주, 세포명:MRC-5세포)

이노엔세포배양건조두창백신주 🗌

| 검색어                   | 생물학적위해물질 사용보고                      |          | 검색기간       | ~           |           | 1 탈모<br>피나스테레<br>2 마스 |
|-----------------------|------------------------------------|----------|------------|-------------|-----------|-----------------------|
| 결과내 검색                |                                    |          | 결과내 제외     |             |           | 3 dml                 |
|                       |                                    |          |            |             |           | 4 의약                  |
| 통합검색(8)               | 의약품제품정보(1)                         | 의약품정보(2) | 전자민원/보고(1) | 고시/공고/알림(0) | 안전사용정보(4) | 5 화장                  |
|                       |                                    |          |            |             |           | 6 밸리                  |
| 검색하신 " <b>생물학적위</b> 6 | <b>해물질 사용보고" 에 대해 8</b> 건이 검색 되었습! | 니다.      |            |             | 정확도순 최신순  | 7 원형                  |
| 의약품제품정보(]             | )                                  |          |            |             | 검색결과 더보기  | 8 화장                  |
|                       | ,                                  |          |            |             |           | 9 탈모                  |
|                       |                                    |          |            |             |           | (10) HEAL             |

🗋 인기검색어 민증 탈모탈모증 탈모 new -1 리드 E \_ 0 new -1 외품 new -1 **낭품제조업등록** new -1 데이션 new -1 탈모 new -1 **남품책임판매업** new -1 new -1 new -1 10 백신

## 통합검색

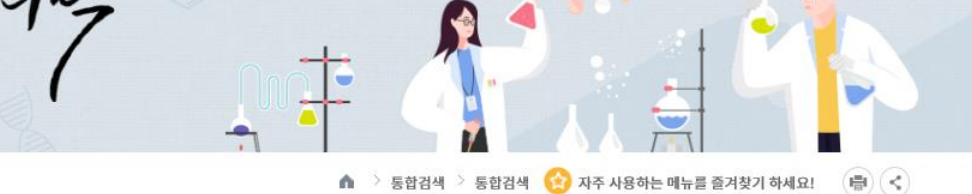

Vzz Motstat, MINGer May 식품의약품안전처 의약품통합정보시스템

| <b>의약품안전니라</b><br>의약품통합정보시스템                                           | 전자민원/보고 의약품등 정보 고시/공고/알림 안전사용정보 공공데이터 정보 사용자별서비스 🔾                                       |                  |
|------------------------------------------------------------------------|------------------------------------------------------------------------------------------|------------------|
| · · · · · · · · · · · · · · · · · · ·                                  | 27 श्रेंटे भर<br>अवय्यान्य                                                               |                  |
| 전자민원/보고                                                                | ▲ 〉 전자민원/보고 〉 전자보고 〉 전자보고신청 🙆 자주 사용하는 메뉴를 즐겨찾기 하세요! 🖷 <<br>전자보고신청                        |                  |
| 전자민원 · · · · · · · · · · · · · · · · · · ·                             | 보고분류 전체 > 보고목록검색 동물실험시설생물학적위해물질사용보고 Q •                                                  |                  |
| <ul> <li>전자보고이용안내</li> <li><u>전자보고신청</u></li> <li>장기추적 환자등록</li> </ul> | • 총 1건 20개씩보기 · ~                                                                        |                  |
| 이상사례 외해구제 외                                                            | 순면         보고명         도           1         동물실험시설생물학적위해물질사용보고         보고서작성         <- | '보고서 작성' 클릭 후 작성 |
| 코로나19 관련 신고·승인 및<br>보고                                                 |                                                                                          |                  |

## ○ 법인계정으로만 처리하는 분들은 해당사항이 없습니다.

## 기인 계정으로 민원 및 각종보고를 할 경우만 필요하며,

## 본 매뉴얼의 경우

## 식품의약품안전처 임상제도과

## \_ 민원시스템 권한 위임 절차

## 1. 권한 부여 받기 전 개인계정 준비절차

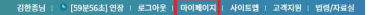

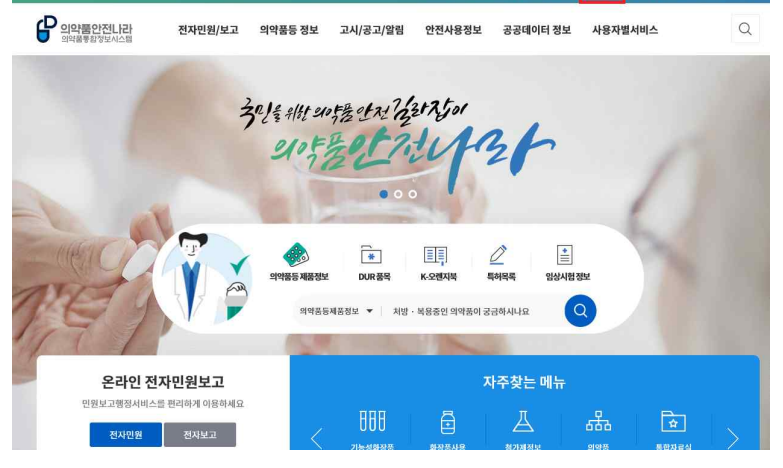

식품의약품안전처 의약품통합정보시스템(https://nedrug.mfds.go.kr) => 마이페이지 클릭

| ○ '회원정보수정' 클릭<br>○ 비밀번호 재입력 후 확인 |  |
|----------------------------------|--|

| 마이페이지          |   | 마이페이지      |           |             |       | u > চাওাম্বর ( | 미지 😒 자주 사용 | 하는 매뉴를 즐겨찾기 | 하세요!     |
|----------------|---|------------|-----------|-------------|-------|----------------|------------|-------------|----------|
| 나의민원           | × |            |           |             |       |                |            |             |          |
| 나의보고내역         |   | & 김한종      | 님이 로그인을 히 | 셨습니다.       |       |                |            | (continue)  | 개인정보수    |
| 파일업로드관리        |   |            |           |             |       |                |            |             |          |
| 위임관리           |   | 나의 민원 현황   | 최근 3개월 현종 | 방입니다.       |       |                |            |             |          |
| 특허등재료          |   | 신청         | 접수        | 검토          | 치리완료  | 임시저장           | 수수료 미남     | 보완처리        | 9161AI 0 |
| 1:1문의내역        |   | 0          | 0         | 0           | 0     | 0              | 0          | 0           | 0        |
| 내정보 맞춤설정       |   |            |           |             |       |                |            |             |          |
| 회원정보수정         |   | eCTD파일 업로: | 드 현황 최근   | 근 3개월 현황입니다 | 0     | 나의 보고 현황       | 황 최근 3개월 한 | 활입니다.       |          |
| 1:1 온라인 문의(회원) | ~ | 제출완료       | 제출진행중     | 검증완료        | 김중진행중 | 신청중            | 신청완료       | 치리완료        | 취소       |
|                |   |            | (1971)    |             | 1000  | 1727           |            | 172271      | 1000     |

### ○ 빨간색으로 표시된 '업체조회' 클릭

| 마이페이지                     | 회원정보수    | 🛦 > লগ্লগ্য > রায়গ্রহেক 8 🕜 মন এগলালে জারার এগায়ে গ বাবায়ে।<br>স্ব                                                                                                    |
|---------------------------|----------|----------------------------------------------------------------------------------------------------|
| 나의민원<br>나의보고내역<br>파일업로드관리 |          | <b>주의사항</b><br>(에게인은 원노력인 및 방송을 위해 쥐 입여해시기 버렵니다.<br>에임만스로 변경로 입당해진 [제임만스]을 접려해 주세요.                                                                                                    |
| 위임관리                      | ofoici.  | -ots1256                                                                                                    |
| 특허등재료                     | 제스워드*    | 1. 영문 대소문자/숫자/특수문자 세가지 조합으로 9자리~16자리입니다.                                                                                                    |
| 1:1문의내역                   | 패스워드확인*  | <ol> <li>폐스워드 변경기간이 3개월을 초과시에는 로그인 시 자동공자됩니다.</li> </ol>                                                                                                    |
| 내정보 맞춤설정                  |          | 김반종                                                                                                    |
| 의원정보구정<br>1:1 온라인 문의(회원)  | 소속회사영    | [입제조회] ! 소속의사명을 등록을 하셔야, 소속의사명을 얻을 수가 있습니다.                                                                                                    |
|                           | 회원구분*    | 제약업체 🚽 🧵 민정 대행업체(컨설팅업체)의 경우는 기타로 지장해주시기 바랍니다.                                                                                                    |
|                           | 이예요.     | 0til256@korea.kr         1         비양면호 후기적 원도 비양면호 확인 시 아름일 주소가 적 월요입니다.           안원신청내격이나 안원처리구정해서 발생하는 답답구려 특권을 해당을 통해 발여보겠습니까?         -         -         -         -         -         -         -         -         -         -         -         -         -         -         -         -         -         -         -         -         -         -         -         -         -         -         -         -         -         -         -         -         -         -         -         -         -         -         -         -         -         -         -         -         -         -         -         -         -         -         -         -         -         -         -         -         -         -         -         -         -         -         -         -         -         -         -         -         -         -         -         -         -         -         -         -         -         -         -         -         -         -         -         -         -         -         -         -         -         -         -         -         -         -         -         -         - |
|                           | 전화번호*    | 043-719-1852                                                                                                    |
|                           | 알림에시지 수신 | 선택하선 알릴시비스로 민원진행사람을 안내 받으실 수 있습니다.<br>이 카카오북 🍝 5M5                                                                                                    |

# ○ 업체명: 동물실험시설(실험동물공급자) 등록증에 기재된 명칭으로 조회 ○ 업종은 '동물실험', 업체명은 등록증에 일치여부 확인 후 '적용' 버튼 클릭 ○ 적용 후 패스워드 입력 후 확인버튼을 누르면 소속회사명이 반영됨

|               |        |                     | 업체                                                      | 8      | Q                                            | 0  |
|---------------|--------|---------------------|---------------------------------------------------------|--------|----------------------------------------------|----|
| 12            |        |                     | 식품의약품만전평가원                                              |        |                                              |    |
| 로고내역          |        |                     | 대표자                                                     | 8      |                                              |    |
| 업로드관리         |        |                     |                                                         |        |                                              |    |
| <u></u> 4리    | • 총 4건 |                     |                                                         |        |                                              |    |
| 통재료           | 순번     | 업종                  | 업체명                                                     | 대표자명   | 주소                                           | 비고 |
| 의내역           | 1      | DREADS 24           | -761031010-010-03                                       | 5 (M)  | Press Agency and a state of the set          | 격용 |
| 빋맞춤실청<br>빅보수정 | 2      | electron (Constant) | <ul> <li>************************************</li></ul> | 4942   | 1 BIND VICE 10 1-010010 M<br>TRI 104 APRICES | 적용 |
| 라인 문의         | 3      | w 3 C               | 12101/020344                                            | 1423   | TO SHOP IT SHOP A SALENDARI<br>SHE SHARESING | 적용 |
|               | 4      | 동물실험                | 식품의막품만전평가원                                              | 이동희    | 충청북도 청주시 흥덕구 오송읍 오송생명2로 18<br>7              | 적용 |
|               |        |                     | << <                                                    | 1 > >> |                                              |    |
|               |        |                     |                                                         | 달기     |                                              |    |

×

업체정보검색

## 2. 권한 부여 방법 (법인계정)

#### [59분58조] 연장 : 로그아웃 : 마이페이지 : 사이트랩 : 고객지원 : 법령/자료실

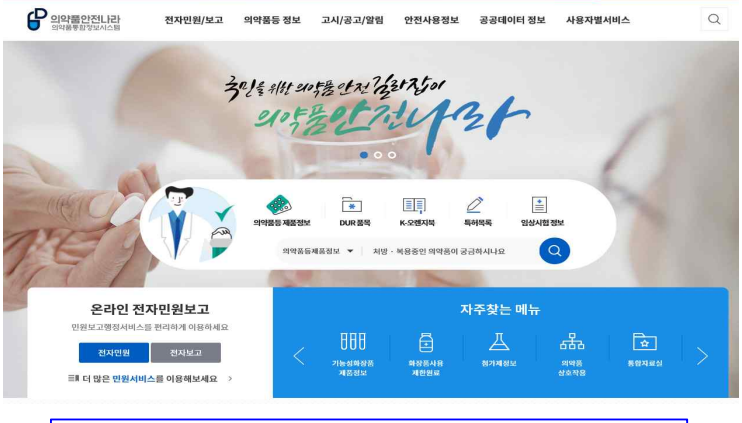

식품의약품안전처 의약품통합정보시스템(https://nedrug.mfds.go.kr) => 마이페이지 클릭

\* 민원신청 및 각종 보고를 위해선 '<mark>법인 명의</mark>'로 가입한 계정 또는 법인계정에서 '<mark>위임</mark>'을 받은 개인계정이 필요함

## ○ 위임관리 → '위임관리' 클릭

|                         |             |                  | 2                                       |       |                      | 11                                     |             |          |
|-------------------------|-------------|------------------|-----------------------------------------|-------|----------------------|----------------------------------------|-------------|----------|
| 마이페이지                   | 마이페이지       | l                |                                         |       | িক ≿ চা <b>তা</b> মা | ০াম 😢 মক মন্ড                          | 하는 메뉴를 즐겨찾기 | । কথ্য 🦷 |
| 나의민원                    |             |                  |                                         |       |                      |                                        |             |          |
| 나의보고내역                  | 8           | 이 로그인을 히         | 셨습니다.                                   |       |                      |                                        | 개인정보수정 >    | 다계정관리    |
| 따일업로드관리                 |             |                  |                                         |       |                      |                                        |             |          |
| 위임관리                    | 나의 민원 현황    | 최근 3개월 현종        | 방입니다.                                   |       |                      |                                        |             |          |
| <u>위임관리</u><br>임상보고위임관리 | 신청          | 접수               | 경토                                      | 처리완료  | 임시저장                 | 수수료 미납                                 | 보완처리        | 면하세 미남   |
| 특허등재료                   | 0           | 0                | 0                                       | 0     | 0                    | 0                                      | 0           | 0        |
| L:1문의내역                 | ACTORIAL OF | 민도 혀 화           | 1 2 2 2 2 2 2 2 2 2 2 2 2 2 2 2 2 2 2 2 | ٥     | 나이너구형                | 하 : :::::::::::::::::::::::::::::::::: | 1300 121    |          |
| 내정보 맞춤설정                | 6010m 2 03  | — ല <b>ര</b> ി ബ | : 3세계 선왕입니다                             |       | 여러 포고 전              | 8 92371112                             | 8144.       |          |
| 회원정보수정                  | 제출완료        | 제출진행중            | 검증완료                                    | 검증진행중 | 신청중                  | 신청완료                                   | 처리완료        | 취소       |
| 1:1 온라인 문의(회원)          |             |                  |                                         |       |                      |                                        | 0.000       |          |

#### ○ 권한부여할 개인계정을 확인후 ○ 빨간색으로 표시된 '수정' 버튼을 클릭

20 - + 터보기

| • <u>위임관리</u>                | 순번 | 성명    | 아이디                             | 권만 | 관리자/담당자 | 권한수정 | -  |
|------------------------------|----|-------|---------------------------------|----|---------|------|----|
| <ul> <li>영상보고위엄관리</li> </ul> | 7  | 4.2   | العا على                        |    |         | 수정   |    |
| 특허등재료                        | 8  | 41.6  | 1. A                            |    |         | 수정   |    |
| 1.1 8 01 101                 | 9  | 6.27  | 2 mailton                       |    |         | 수정   |    |
| 1:1문의내역                      | 10 | C and | 54.000 F                        |    |         | 수정   |    |
| 내정보 맞춤설정                     | 11 | 120   | S 0902                          |    |         | 수정   |    |
|                              | 12 | 1 E   | ang a                           |    |         | 수정   |    |
| 외원성보수성                       | 13 | 1.24  | and see 2                       |    |         | 수정   | L  |
| 1:1 온라인 문의(회원)               | 14 | 김한총   | ots1256                         |    |         | 수정   | 1  |
|                              | 15 | 1774  | isecond <sup>1</sup>            |    |         | 수정   |    |
|                              | 16 | IX.   | 1 mar 1 m                       |    |         | 수정   |    |
|                              | 17 | 4 T • | ( * ( <b>*</b> ) , <b>*</b> ( ) |    | 대표자     |      |    |
|                              | 18 | 17.2  | 4.02                            |    |         | 수정   | Ι. |

| 1.00 | 위임관리                                      |
|------|-------------------------------------------|
|      |                                           |
| =    | · 위험센터 외인입니다.<br>데프지 및 관리지만 이야기의 관계이 이슈니다 |
|      | '네표사 및 현디사한 취험된다 전만이 있습니다.                |

🔔 🏹

위임관리

마이페이지

나의민원 나의보고내역 파일업로드관리 eleistal

🛕 🗇 마이페이지 🗇 위임관리 🗇 위임관리 🔗 자주 사용하는 메뉴를 즐겨찾기 하세요! 👘 <

🗊 접근성가이드

#### ○ 민원사무명 '동물'로 입력후 조회하여 ○ 검색된 3건의 민원 목록을 모두 선택 후 저장하면 권한 부여 완료

|    | 인원사무명 동물                                   |             |
|----|--------------------------------------------|-------------|
| ۶. | 관리자 여부                                     |             |
|    | 관리자 어부 🔿 관리자 • 담당자                         |             |
| •  | 민원 목록                                      |             |
| -  | 민원사무명                                      |             |
| -  | 동물실험시설,실험동물공급자등록및우수동물실험시설,우수실험동물생산시설지정     | 리 권한이 있습니다  |
| ~  | 동물실험시설,공급자등록및우수동물실험시설,우수동물생산시설재발급          | 원한 이외에 모든 퀸 |
| -  | 동물실병시설 실험동물공급자변경동록및우수동물실병시설 우수실형동물생산시설변경지정 |             |
|    |                                            |             |
|    |                                            |             |